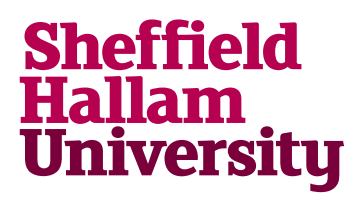

Student Download instructions for:

## Phoenix FD

Notes

## Instructions

- 1. Go to: https://www.chaosgroup.com/download-free-trials#phoenix-fd
- 2. Select download "Download Phoenix FD for 3ds Max trial >"

You will be taken to a log in account where you will be need to create an account, unless you already have one.

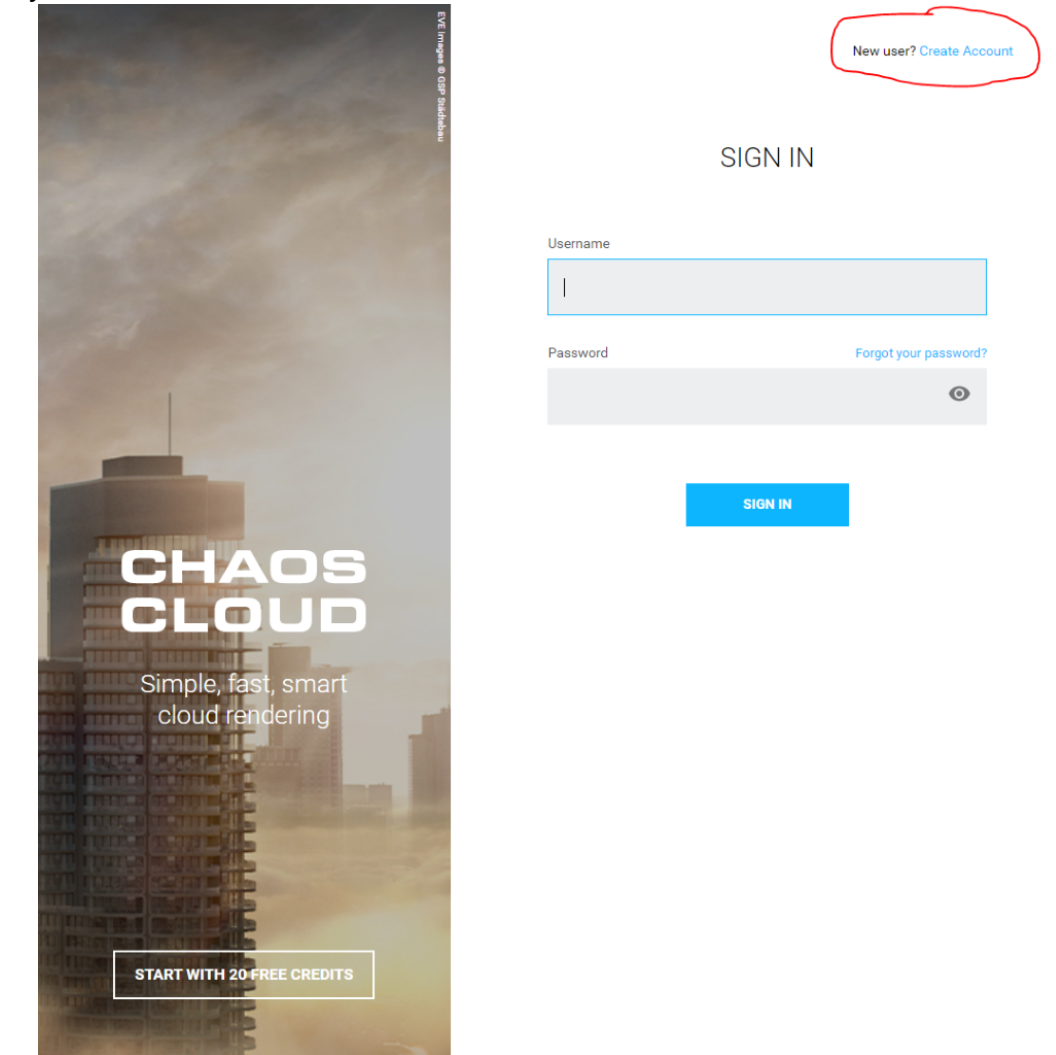

For more help, visit the IT Service Desk contact page: go.shu.ac.uk/itservicedesk

- 3. After signing into the website, you will be directed to the Phoenix FD for 3ds Max trial download screen. You will need to select a type of trial version. For the Business, Student and Educator types, you will need to provide a name of an educational institution or a company name.
- 4. Select student and press start my trial. Once the site has finished processing the request you should see the message shown below. Click **DOWNLOAD TRIAL** to be redirected to the download page for Phoenix FD for 3ds Max.
- 5. From there, you will be redirected to the download page for Phoenix FD for 3ds Max.
- 6. Find Win 10 or Mac or linux version.
- 7. Download and setup/install.